# Guía del Estudiante

Sistema de Gestión de Prácticas

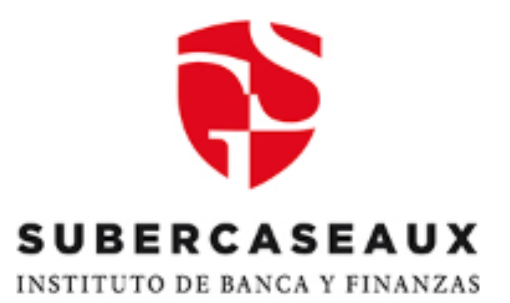

Tipo de Solicitud: CONVALIDACIÓN POR EXPERIENCIA PROFESIONAL INDEPENDIENTE

> Unidad de Egresados y Empleabilidad Vicerrectoría Académica Mayo, 2022

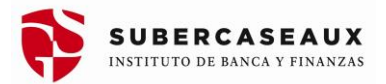

# I. <u>PRESENTACIÓN</u>

La Unidad de Egresados y Empleabilidad (UEE), dependiente de la Vicerrectoría Académica, pone a disposición el "Sistema de Gestión de Prácticas", cuyo objetivo es establecer un mecanismo de seguimiento y entrega de información oportuna sobre los distintos tipos de Solicitudes de Prácticas.

## II. <u>ALCANCE</u>

El Sistema de Gestión de Prácticas, está dirigido a estudiantes que se encuentran habilitadas (os) para realizar una práctica Técnica o Profesional por medio de una **CONVALIDACIÓN DE PRÁCTICA POR EXPERIENCIA PROFESIONAL INDEPENDIENTE,** en el caso de estudiantes que trabajen de manera independiente o hayan realizado un emprendimiento.

#### III. <u>REQUISITOS</u>

- 1. Estar habilitado (a) según prerrequisitos indicados en Avance Curricular de su plan de estudios.
- 2. Antigüedad legal de la empresa de a lo menos **1 año en funcionamiento.**
- 3. Tener toda la documentación legal y tributaria de la empresa.
- 4. Cumplir con a lo menos el 75% de las competencias exigidas en Plan de Estudios.

#### IV. INFORMACIÓN REQUERIDA PARA INGRESO A SISTEMA

En caso de cumplir con los requisitos anteriormente indicados, deberá ingresar Solicitud de CONVALIDACIÓN del "Sistema de Gestión de Prácticas" y:

- 1. Cargar en UN DOCUMENTO PDF sección "Certificado de Antigüedad:
  - Iniciación de actividades en el Servicio de Impuestos Internos (SII)
  - Escritura de Constitución de su Empresa.
  - INFORME Empresa en el formato IGS (el <u>formato y nombre del Supervisor</u>, su correo y teléfono de contacto debe SOLICITARLO a su Coordinador de Desarrollo Profesional de la sede CON ANTERIORIDAD)
- 2. Cargar en UN DOCUMENTO PDF sección "Últimas 6 liquidaciones de sueldo o Certificado AFP":
  - o 6 últimas declaraciones de IVA
  - Al menos una declaración de Renta F22.

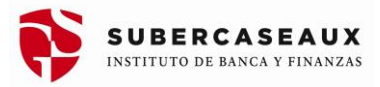

3. Cargar DATOS Jefatura directa: Los datos debe solicitarlo al Coordinador de Desarrollo Profesional de tu sede.

Nombre Jefatura directa: Nombre supervisor Correo electrónico: Número de teléfono:

## V. <u>PASOS</u>

Indica la forma de poder realizar una "Solicitud de Convalidación de Práctica" por Experiencia Profesional Independiente.

#### PASO 1: SOLICITUD DE PRÁCTICA EN IEBVIRTUAL

Seleccionar ítem "Prácticas" en el menú de la izquierda de la plataforma IEBVirtual.

| Sede Viña del M   | ar          |    |
|-------------------|-------------|----|
| Avisos y N        | lovedades(1 | 1) |
| Avisos y Novedade | es(11)      |    |
| Boletas           |             |    |
| 🔣 Certificados    |             |    |
| Encuestas         |             |    |
| Información Acado | émica       |    |
| Inscripción Acadé | mica        |    |
| Prácticas         |             |    |
| Solicitudes       |             |    |

Figura N°1: Menú IEBVIrtual

Seleccionar el botón "Iniciar Solicitud de Práctica"

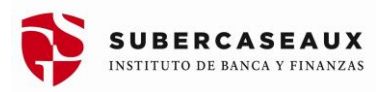

| IEB Virtual            | Sede Rancagua                            |
|------------------------|------------------------------------------|
| DANIA A. ORTIZ O.      |                                          |
| Canales OIRS y Acoso   | Thisian Colisitud de Dráctica            |
| 🍓 Cursos y Comunidades | Inicial Solicitud de Plactica            |
| Diagnóstico            | No tienes ninguna solicitud de práctica. |
| 🔊 Email                |                                          |
| Horario                |                                          |
| Mis Avisos             |                                          |
| 🔒 Perfil               |                                          |

Figura N°2: Inicio Solicitud de Práctica

# Paso 2: ACTUALIZACIÓN DE DATOS (Campos \* son obligatorios)

- a) Debes verificar o actualizar tus datos de contacto.
- b) Selecciona en "Curso de Práctica" si tu práctica será de nivel Técnica o Profesional.
- c) Selecciona en "Tipo de Práctica": CONVALIDACIÓN.

| Información de la S | olicitud de Práctica                                    |   |
|---------------------|---------------------------------------------------------|---|
| Antecedentes Perso  | onales                                                  |   |
| Celular*            | 930143546                                               | - |
| Teléfono Fijo       | 0                                                       | L |
| Email               | dania.ortiz.ortiz@gmail.com                             | Γ |
| Email Secundario    | dania.ortiz.ortiz@gmail.com                             | - |
| Antecedentes Acade  | émicos                                                  |   |
| Carrera             | 771 Ingeniería Financiera Diurno 2015 Rancagua          |   |
| Antecedentes de la  | Solicitud                                               |   |
| Curso de Práctica * | O Practica Profesional Tecnico Financiero<br>PRTF-22137 |   |
| Tipo de Práctica *  | ○Intermediación ○Propuesta ○Convalidación               |   |
| Enviar Solicitud    |                                                         |   |

Figura N°3: Ingreso Información de Práctica

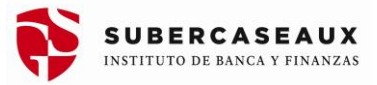

## Paso 3: ANTECEDENTES SOLICITUD (Campos \* son obligatorios)

#### <u>Figura N°4</u>

- a) Ingresa nombre de la Empresa con la que convalidarás tu práctica por experiencia profesional independiente.
- b) Como no existirá en Base de Datos, deberás enviar correo a <u>creacionempresas@isubercaseaux.cl</u>, con la siguiente información: Nombre Empresa o Razón Social, Rut, dirección, teléfono y correo electrónico. Con ello debes esperar la incorporación.
- c) Posteriormente, una vez registrada la empresa, debes ingresar los datos del Supervisor Docente IGS que hará las veces de tu Jefatura Directa. Con esta información tomaremos contacto directamente.

| Empresa                       | buscar<br>Si tu empresa no existe, enviar datos al correo creacionempresas@isubercaseaux.cl, con: RUT, Razón Social, Dirección,<br>Teléfono y Correo Electrónico de la Empresa. |
|-------------------------------|----------------------------------------------------------------------------------------------------|
| Antecedentes Jefatura Directa |                                                                                                    |
| Nombre *                      | Francisco Perez                                                                                                    |
| Email *                       |                                                                                                    |
| Teléfono *                    |                                                                                                    |
| Antecedentes de la Convalidac | ہے<br>ón                                                                                                    |

Figura N°4: Ingreso Información Jefatura Directa (Supervisor Docente IGS)

| Antecedentes de la Conval<br>Breve Descripción del Car                                         | idación<br>go *                                                                                                    | Ingresar en UN SOLO DOCUMENTO<br>formato .pdf con lo siguiente:                                              |
|------------------------------------------------------------------------------------------------|----------------------------------------------------------------------------------------------------|----------------------------------------------------------------------------------------------------|
| Fecha de Ingreso al Car                                                                        | <b>90</b> * 022010                                                                                                    | <ul> <li>Iniciación de actividades en el Servicio<br/>de Impuestos Internos (SII)</li> </ul>                 |
| Certificado de Antiguedad Labo<br>Últimas 6 Liquidaciones de Suel<br>o Certificado de A        | Seleccionar archivos Sin archivosleccionados Tamaño máximo 200M     Seleccionar archivos Sin archivosleccionados     AgregarTamaño máximo 200M | <ul> <li>Escritura de Constitución de su<br/>Empresa.</li> <li>INFORME Empresa" en el formato IGS</li> </ul> |
|                                                                                                |                                                                                                    |                                                                                                    |
| <ul> <li>6 ultimas declaraciones<br/>de IVA y al menos una<br/>declaración de Renta</li> </ul> | Enviar Solicitud                                                                                                    |                                                                                                    |
| F22.                                                                                           | Figura N°5: Ingreso Documentación de                                                                                                    | Práctica                                                                                                    |

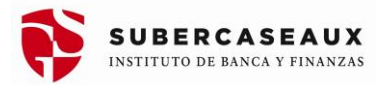

## <u>Figura N°5</u>

- d) Indicar breve descripción de Empresa y experiencia de emprendimiento, sus funciones y el detalle de las mismas.
- e) Digitar fecha de creación de la empresa o inicio de tus labores profesionales como independiente.
- f) Subir archivos en formato .pdf:
  - Iniciación de actividades en el Servicio de Impuestos Internos (SII)
  - Escritura de Constitución de su Empresa
  - 6 últimas declaraciones de IVA y al menos una declaración de Renta F22
  - Informe de la Empresa
  - Nombre + Correo electrónico + Número de teléfono del Docente Supervisor IGS quien hará las veces de Jefatura Directa.
- g) Comentarios adicionales (Opcional)
- h) Enviar Solicitud apretando el botón inferior.

En caso de no poder seguir avanzando, significa que falta información en "Campo Obligatorio \*.

#### Paso 4: N° SOLICITUD, APROBACIÓN O RECHAZO

- a) Una vez enviada la Solicitud, ésta quedará registrada indicando: Curso de Práctica, Tipo de Práctica, Fecha Solicitud y Estado.
- b) La UEE revisará la información ingresada, y podrá "aceptar" o "rechazar" la solicitud.
- c) De "Aceptar" la "Solicitud de Convalidación de Práctica por Experiencia Profesional Independiente", se hará llegar correo electrónico al Supervisor Docentes IGS (Jefatura Directa), quien tendrá un plazo de 15 días hábiles para revisar los antecedentes subidos al sistema y concertar una entrevista con el estudiante con el objetivo de validar la información enviada y completar la "Evaluación Final de Práctica" (EFP) de manera digital, donde estarán las Competencias del Perfil de Egreso y de Empleabilidad, y observaciones correspondientes.
- d) De "Rechazar", la UEE indicará la razón.
- e) La UEE revisará la evaluación realizada junto a todos los antecedentes, para determinar la aprobación o reprobación de la práctica profesional.

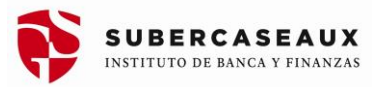

|            |                                                    |                                            | Practica actualiza  | actualizada                                        |                    |  |
|------------|----------------------------------------------------|--------------------------------------------|---------------------|----------------------------------------------------|--------------------|--|
| Nº         | Solicitud                                          |                                            | Fecha Solicitud     | Estado                                             | Excel              |  |
| 1          | Practica Profesional Tecnico Financi<br>PRTF-22137 | ero Convalidación                          | Hoy, hace 1 segundo | En Proceso - Evaluación Fir<br>Hoy, hace 1 segundo | al Jefatura        |  |
|            | En Proc                                            | eso - Evaluación Final :                   | Defatura            |                                                    |                    |  |
| mación d   | e la Solicitud de Práctica                         |                                            |                     |                                                    |                    |  |
| tecedentes | Personales                                         |                                            |                     |                                                    |                    |  |
|            | Celular *                                          |                                            |                     |                                                    |                    |  |
|            | Teléfono Fijo                                      | 0                                          |                     |                                                    |                    |  |
|            | Email                                              |                                            |                     |                                                    |                    |  |
| tocodontoc | Email Secundario                                   |                                            | ,                   |                                                    |                    |  |
| lecedentes | Academicos                                         |                                            |                     |                                                    |                    |  |
|            | Carrera                                            | 771 Ingeniería Financiera Di<br>Rancagua   | iurno 2015          |                                                    |                    |  |
| tecedentes | de la Solicitud                                    |                                            |                     |                                                    |                    |  |
|            | Selecciona el Curso de Práctica                    | Practica Profesional Tecnico<br>PRTF-22137 | Financiero          |                                                    |                    |  |
|            | Tipo de Práctica *                                 | Convalidación                              |                     |                                                    |                    |  |
|            | Descripción del Cargo                              | Breve Descripción del Cargo                | )                   |                                                    |                    |  |
|            | Fecha de Ingreso                                   | 05/2019                                    |                     |                                                    |                    |  |
|            | Archivos                                           | Certificado de Anti     Liquidaciones      | iguedad Laboral     |                                                    |                    |  |
|            | <b>Comentarios Adicionales</b>                     | Comentarios Adicionales                    |                     |                                                    |                    |  |
| tecedentes | de la Empresa de la Práctica                       |                                            |                     |                                                    |                    |  |
|            | Empresa                                            | FALABELLA RETAIL S. A.                     |                     |                                                    |                    |  |
|            | Dale                                               | 77261280-K                                 |                     |                                                    |                    |  |
| tacadantas | Lefatura Directa Eder                              | Cinc                                       |                     |                                                    |                    |  |
| lecouentes | o o o a cuita E nocia E cuitar                     |                                            |                     | D                                                  | atos de Supervisor |  |
|            | Persona                                            | Anibal Reyes                               |                     | D                                                  | ocente IGS (debe   |  |
|            | Email                                              | nn@nn.ci                                   |                     | P                                                  | edirlos a CDP en   |  |

Figura N°6: Información completa Solicitud de Práctica

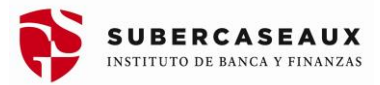

## Paso 5: EVALUACIÓN FINAL

- a) Una vez que el Supervisor Docente IGS (Jefatura Directa) evalúa las competencias y guarda la información (enviar), el "Estado" de la solicitud cambiará automáticamente, indicando que "Avanza a Calificación Final" (Figura N°7).
- b) Al ingresar a la solicitud, podrás observar el resultado de la Evaluación.

|      | Nº         | Solicitud                                                           | Fecha Solicitud       | Estado                                               |
|------|------------|---------------------------------------------------------------------|-----------------------|------------------------------------------------------|
|      | 1          | Practica Profesional Tecnico Financiero Convalidación<br>PRTF-22137 | Hoy, hace 51 mins     | En Proceso - Calificación Final<br>Hoy, hace 54 segs |
|      |            |                                                                     |                       |                                                      |
|      |            |                                                                     |                       |                                                      |
|      |            |                                                                     |                       |                                                      |
|      |            |                                                                     |                       |                                                      |
| itud |            |                                                                     | Fecha Solicitud       | Estado                                               |
|      | al Tecnico | o Financiero Propuesta                                              | Hoy, a las 11:54 hrs. | En Proceso - Calificación Fina                       |

Figura N°7: Calificación Final de la Práctica

#### Paso 6: APROBACIÓN

Nº

- a) La Unidad de Egresados y Empleabilidad, recibe la Evaluación Final de Práctica del Supervisor Docente IGS (Jefatura Directa).
- b) El estudiante podrá visualizar en el sistema, el resultado final del logro de las competencias de su plan de estudios y de empleabilidad (Figura N°8).

# Guía del Estudiante Sistema de Gestión de Prácticas

#### CONVALIDACIÓN POR EXPERIENCIA PROFESIONAL INDEPENDIENTE

| Competencias a Evaluar                            |                                                                                                    |                        |                       |                                                                                                    |
|---------------------------------------------------|----------------------------------------------------------------------------------------------------|------------------------|-----------------------|----------------------------------------------------------------------------------------------------|
|                                                   |                                                                                                    |                        |                       |                                                                                                    |
|                                                   |                                                                                                    | Evaluación Supervisión | Evaluación Final      | J                                                                                                    |
| Competencias Genéricas Sello                      | 1.                                                                                                    | Mayormente Logrado     | Logrado               | Desempeñar sus funciones aplicando criterios éticos de manera proactiva, en el área de la industria financiera, bancaria, empresas públicas y privadas y de otros sectores económicos          |
|                                                   | 2.                                                                                                    | Logrado                | Logrado               | Desarrollar habilidades personales y relacionales en pos de una comunicación interpersonal efectiva, utilizando técnicas y herramientas de gestión de la calidad en la atención y el servicio. |
|                                                   | 3.                                                                                                    | Menormente Logrado     | Logrado               | Contribuir al desarrollo de equipos de trabajo, participando e incentivando relaciones laborales significativas y potenciadas.                                                                 |
| Competencias Básicas                              |                                                                                                    | Menomente Longido      | Laurada               | Processo información financias da acuardo a los requesimientos y asocidimientos establacidos institucionalmente                                                                                |
|                                                   |                                                                                                    | Prenominante cogrado   | Logrado               | roccau monación maneció de ocoreo o no requementos y proceamentos estancenos manecionamentes                                                                                                   |
| Competencias Específicas                          | 1.                                                                                                    | Logrado                | Logrado               | Gestionar Productos y Servicios Financieros, según políticas y normas del Sector Financiero.                                                                                                   |
|                                                   | 2.                                                                                                    | Logrado                | Mayormente Logrado    | Supervisar las transacciones financieras de acuerdo a las políticas y procedimientos institucionales.                                                                                          |
|                                                   | Image: second second |                        |                       |                                                                                                    |
|                                                   | 4.                                                                                                    | Mayormente Logrado     | Mayormente Logrado    | Evaluar información de estados financieros, aplicando el marco normativo correspondiente en diversas transacciones, de acuerdo a requerimientos establecidos                                   |
|                                                   | 5.                                                                                                    | Mayormente Logrado     | Mayormente Logrado    | Interpretar procesos estratégicos comerciales, analizando variables económicas y utilizando instrumental matemático-estadístico en el proceso                                                  |
|                                                   | 6.                                                                                                    | Mayormente Logrado     | Logrado               | Orientar la toma de decisiones en la gestión y desarrollo de equipos de venta, identificando fuerzas de tareas y del entorno general global.                                                   |
|                                                   | 7.                                                                                                    | Logrado                | Menormente Logrado    | Proponer mecanismos de gestión de riesgos, orientado a la supervisión de la calidad de los procesos.                                                                                           |
| EMPLEABILIDAD                                     | 1.                                                                                                    | Logrado                | Mayormente Logrado    | ADAPTACIÓN AL TRABAJO: Aptitud para comprender y ejecutar las instrucciones recibidas por su jefatura                                                                                          |
|                                                   | 2.                                                                                                    | Mayormente Logrado     | Mayormente Logrado    | RELACIONES DE TRABAJO: Actitud y grado de integración del estudiante a la institución                                                                                                    |
|                                                   | 3.                                                                                                    | Mayormente Logrado     | Mayormente Logrado    | RESPONSABILIDAD: Cumplimiento de las tareas asignadas y actitud positiva frente a sus equivocaciones para reparar y compensar cuando la situación lo amerita                                   |
|                                                   | 4.                                                                                                    | Mayormente Logrado     | Por Lograr            | INICIATIVA: Actitud y grado para actuar y resolver situaciones y dar un punto de partida de alguna acción.                                                                                     |
|                                                   | 5.                                                                                                    | Mayormente Logrado     | Por Lograr            | DOMINIO OPERATIVO: Relación de las actividades desarrolladas respecto de los conocimientos académicos de su carrera                                                                            |
|                                                   | 6.                                                                                                    | Mayormente Logrado     | Por Lograr            | PRESENTACIÓN PERSONAL: Presenta preocupación por su presencia, mostrando especial cuidado con la imagen corportiva de la institución.                                                          |
|                                                   | 7.                                                                                                    | Logrado                | Por Lograr            | GRADO DE SATISFACCIÓN: Nivel de satisfacción con la práctica realizada por el estudiante.                                                                                                    |
|                                                   |                                                                                                    |                        |                       |                                                                                                    |
| Supervisión                                       |                                                                                                    |                        |                       |                                                                                                    |
|                                                   |                                                                                                    |                        |                       |                                                                                                    |
| Nombre del Supervisor                             |                                                                                                    |                        |                       |                                                                                                    |
| Fecha Supervisión                                 |                                                                                                    |                        |                       |                                                                                                    |
|                                                   |                                                                                                    |                        |                       |                                                                                                    |
| Evaluación General                                | a                                                                                                    | umple                  |                       |                                                                                                    |
| Retroalimentación para el estudiante <sup>4</sup> | Ret                                                                                                    | troalimentación para e | el estudiante         |                                                                                                    |
| Evaluación de la Jefatura Directa                 | a                                                                                                    |                        |                       |                                                                                                    |
| Evaluación General                                | Bi                                                                                                    | 1900                   |                       |                                                                                                    |
|                                                   |                                                                                                    |                        |                       |                                                                                                    |
| Observacion de la Jefatura *                      | · Ob                                                                                                    | servacion Final sobre  | el estudiante (opcion | a)                                                                                                    |
| Euro                                              | hune                                                                                                    | ián Einal 🕯 🦳 Arro     |                       |                                                                                                    |
| EVa                                               | nuac                                                                                                    |                        | ibaua O Reproba       | ua                                                                                                    |
| Enviar                                            |                                                                                                    |                        |                       |                                                                                                    |

Figura N°8: Resultado del logro de las competencias del estudiante

 c) El resultado final podrá ser "APROBADA" o "REPROBADA", el cual aparecerá en el "Estado" (Figura N°9) y también en el Avance Curricular del estudiante a través de IEBVirtual (Figura N°10).

| ŧ. | Iniciar Solicitud de Práctica                                       |                        |                               |
|----|---------------------------------------------------------------------|------------------------|-------------------------------|
| Nº | Solicitud                                                           | Fecha Solicitud        | Estado                        |
| 1  | Practica Profesional Tecnico Financiero Convalidación<br>PRTF-22137 | Ayer, a las 16:14 hrs. | Aprobada<br>Hoy, hace 15 mins |

Figura N°9: Resultado Final en el Sistema de Gestión de Prácticas

| PRCEF Obligatorio      | 2019/1      | Aprobado | 100% | Normal |
|------------------------|-------------|----------|------|--------|
| a Profesional Contador | de Empresas |          |      |        |

Figura N°10: Resultado Final en el Avance Curricular de IEBVirtual

SUBERCASEAUX